#### Workshop Aplikasi Mikroprosesor & Antarmuka

### **PROGRAM STUDI** TEKNIK TELKOMUNIKASI

Akuwan Saleh, MT

### PENILAIAN

Laporan + Tugas + Presentasi = 60%
 eval-1(Lap.1-5) = 20%
 eval-2(Lap.6-10) = 20%
 eval-3(Lap.11-15 & (PPT+ presentasi)) = 20%
 TPS = 40%
 eval-4 (TPS = Tugas Proyek Semester)

## REFERENSI

- Rui Santos & Sara Santos, "ESP32 Web Server With Arduino IDE.pdf: Step By Step Project Guide", https://randomnerdtutorials.com/esp32web-server-arduino-ide/, juni 2020.
- Julien Bayle, "C Programming for Arduino", Packt Publishing Ltd, Birmingham, May 2013
- Fabian Winkler, "Arduino/Processing Communication Workshop", Fall, 2013.
- Jack Purdum, "Beginning C for Arduino, Learn C Programming for the Arduino and Compatible Microcontrollers", Apress, 2012.
- John-David Warren, Josh Adams, and Harald Molle, "Arduino Robotics", Springer, New York, 2011.
- Casey Reas and Ben Fry, "Getting Started with Processing", O'Reilly Media, Inc., June 2010.
- Joshua Noble, "Programming Interactivity: A Designer's Guide to Processing, Arduino, and openFrameworks", O'Reilly Media, Inc., July 2009.
- Peter Hoddie, Lizzie Prader, "IoT Development for ESP32 and ESP8266 with JavaScript; A Practical Guide to XS and Moddable SDK", Apress, Menlo Park, CA,USA, 2020.

## MATERI

#### PENDAHULUAN

- 1. KOMUNIKASI MIKROKONTROLER DENGAN SOFTWARE PROCESSING
- 2. ANALOG INPUT DAN AUDIO PROCESSING
- 3. KONTROL MULTI LED MENGGUNAKAN ARDUINO DAN PROCESSING
- 4. PENCAMPUR WARNA VIRTUAL MENGGUNAKAN ARDUINO DAN PROCESSING
- 5. MONITORING SUHU DENGAN ARDUINO DAN PROCESSING
- 6. MONITORING INTENSITAS CAHAYA DENGAN ARDUINO DAN PROCESSING
- 7. KONTROL MOTOR DC MENGGUNAKAN ARDUINO DAN PROCESSING
- 8. APLIKASI SENSOR ULTRASONIC MENGGUNAKAN ARDUINO DAN PROCESSING

### MATERI

- 9. KONTROL LAMPU AC 220 V BERBASIS ARDUINO DAN PROCESSING
- 10. MODUL WIFI ESP32 DENGAN ARDUINO IDE
- 11. KOMUNIKASI NIRKABEL MENGGUNAKAN MODUL RF 434 MHz DAN PROCESSING
- 12. ESP32 WEB SERVER UNTUK KONTROL LED DAN MENAMPILKAN GAMBAR
- 13. ANTARMUKA MODUL GPS DENGAN MIKROKONTROLER DAN PROCESSING
- 14. ESP32 WEB SERVER UNTUK PENGUKURAN SUHU DAN KELEMBABAN
- 15. KOMUNIKASI DATA BERBASIS BLUETOOTH DAN HP

## 7. KONTROL MOTOR DC MENGGUNAKAN ARDUINO DAN PROCESSING

# TUJUAN

- Membuat program untuk mengendalikan motor DC
- Mengatur arah putaran dan kecepatan motor DC menggunakan arduino dan menampilkan dalam bentuk grafis menggunakan processing

# DASAR TEORI

- Motor DC merupakan jenis motor yang menggunakan tegangan searah sebagai sumber tenaganya.
- Dengan memberikan beda tegangan pada kedua terminal tersebut, motor akan berputar pada satu arah, bila polaritas dari tegangan dibalik maka arah putaran motor akan terbalik.

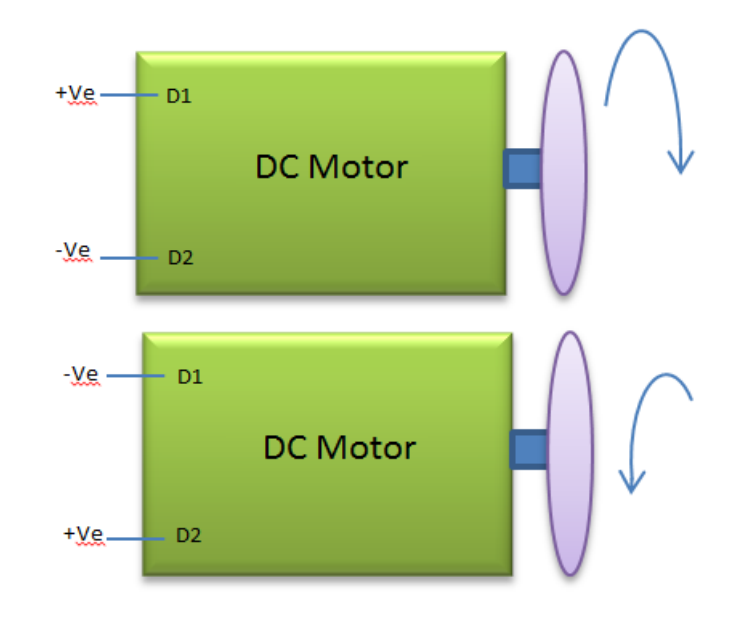

- Polaritas dari tegangan yang diberikan pada dua terminal <u>menentukan arah putaran motor</u>.
- Besar dari beda tegangan pada kedua terminal
   <sup>12V</sup> =
   <u>menentukan kecepatan</u> <u>motor</u>.

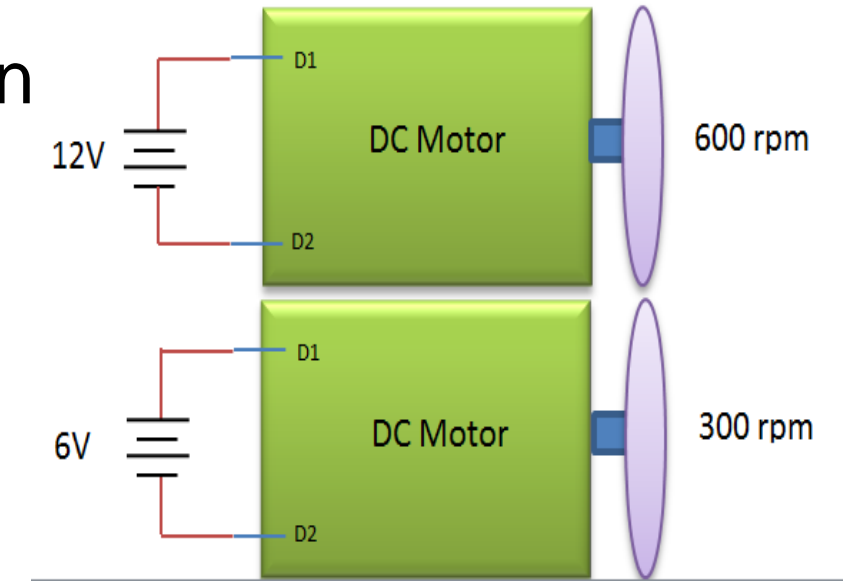

- Motor DC memiliki 2 bagian dasar :
- Bagian yang tetap/stasioner yang disebut stator. Stator ini menghasilkan medan magnet, baik yang dibangkitkan dari sebuah koil (elektro magnet) ataupun magnet permanen.

2. Bagian yang berputar disebut **rotor**. Rotor ini berupa sebuah koil dimana arus listrik mengalir.

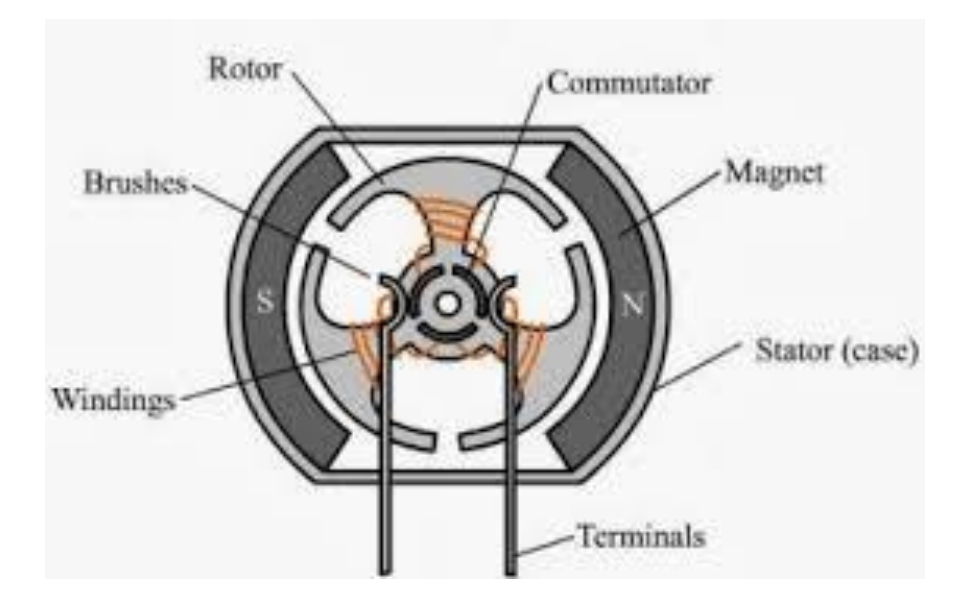

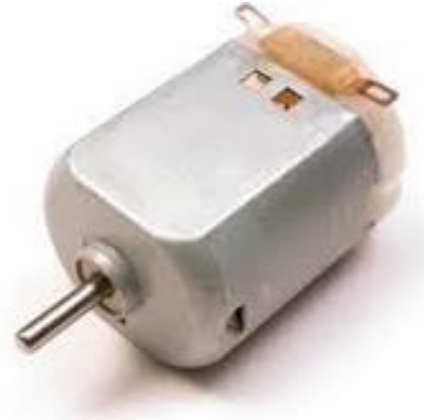

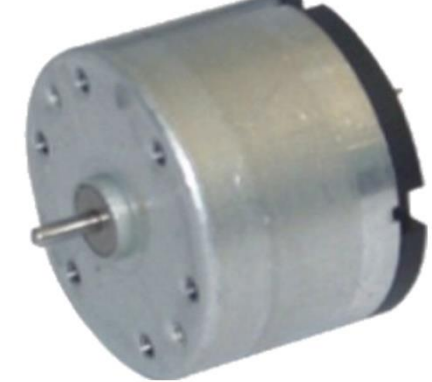

#### Gambar Motor DC

#### Prinsip Arah Putaran Motor

 Untuk menentukan arah putaran motor digunakan kaidah <u>tangan kiri Flamming</u>.

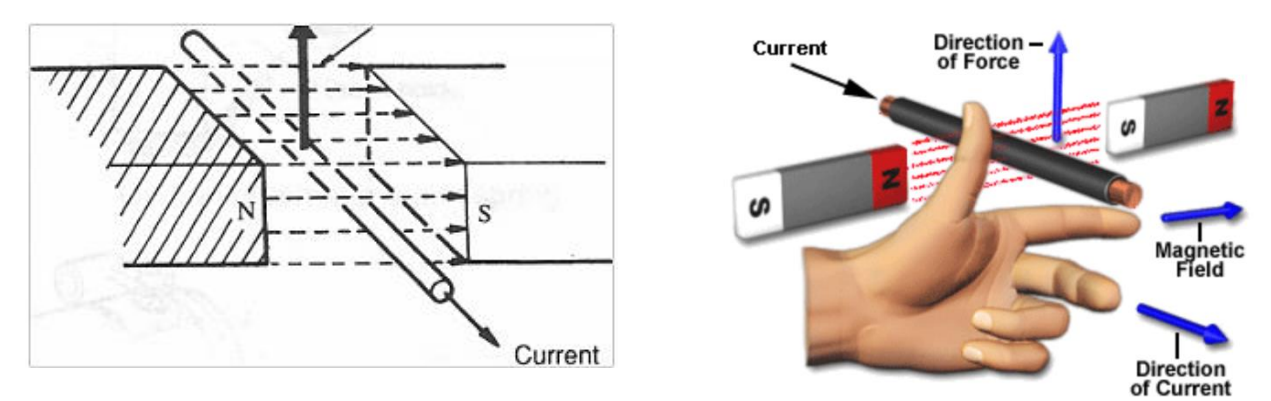

Hubungan antara arah garis-garis gaya magnet, arus dan kekuatan (gerakan) selalu tetap seperti ditunjukkan diatas. Hubungan ini disebut prinsip <u>tangan kiri Fleming</u>. Jika jari tangan kiri ditekuk seperti gambar disamping, maka jari-jari tangan tersebut akan menunjukkan arah yang berbeda.  Kutub-kutub magnet akan menghasilkan medan magnet dengan arah dari kutub utara ke kutub selatan. Jika medan

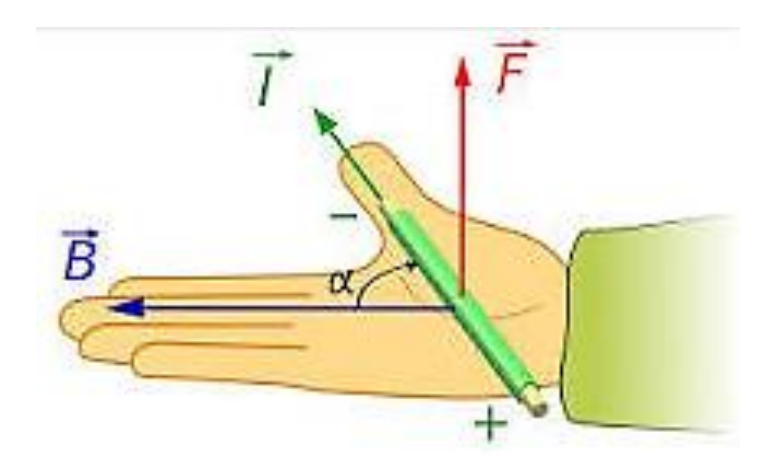

magnet memotong sebuah kawat penghantar yang dialiri arus searah dengan empat jari, maka akan timbul gerak searah ibu jari. Gaya ini disebut *gaya Lorentz*, yang besarnya sama dengan **F**.  Prinsip motor : aliran arus di dalam penghantar yang berada di dalam pengaruh medan magnet akan menghasilkan gerakan. Besarnya gaya pada penghantar akan bertambah besar jika arus yang melalui penghantar bertambah besar.

#### Contoh :

 Sebuah motor DC mempunyai kerapatan medan magnet 0,8 T. Di bawah pengaruh medan magnet terdapat 400 kawat penghantar dengan arus 10A. Jika panjang penghantar seluruhnya 150 mm, tentukan gaya yang ada pada armature. Jawab:

### F = B.I.*l*.z = 0,8 (Vs/m2). 10A. 0,15 m.400

- = 480 (Vs.A/m)
- = 480 (Ws/m) = 480 N

di mana :

- F = gaya yang diukur dalam unit satuan newton
- I = arus listrik dalam ampere
- B = medan magnet dalam satuan tesla
- z = jml kawat penghantar

### Rangkaian Driver H-Bridge

#### Full-Bridge Configurations (4 Switches)

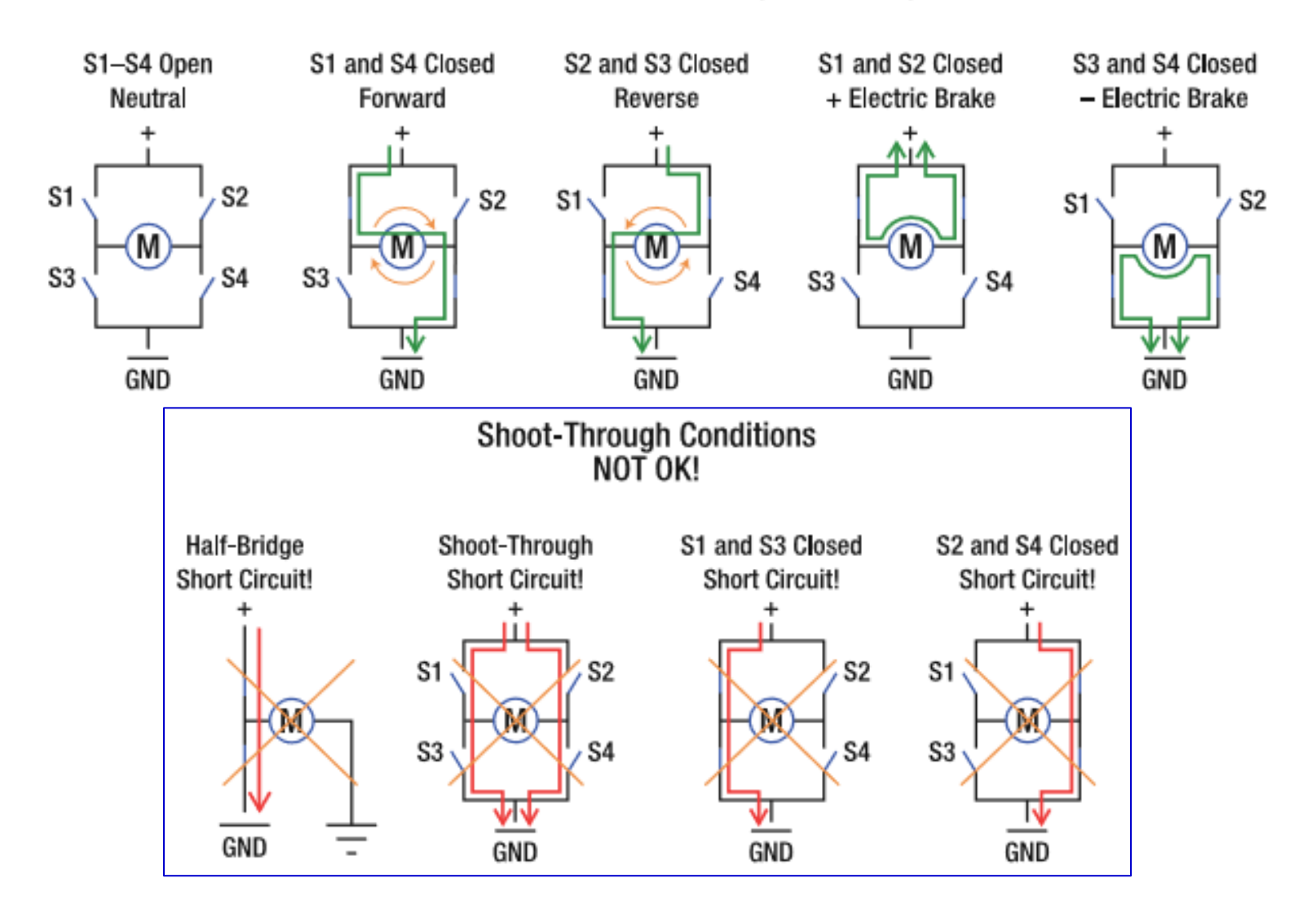

#### Rangkaian Driver

#### H-Bridge 12 V 12 V 1 Transistor2 D 0 Transistor2 D Q1 Q2 Q1 0 1 Transistor1 D Transistor1 D $\cap$ Q4 Q3 Q3 0 1 Transistor3 D Transistor3 0 1 Transistor4 D Transistor4 D

SEARAH JARUM JAM

BERLAWANAN ARAH JARUM JAM

Q2

Q4

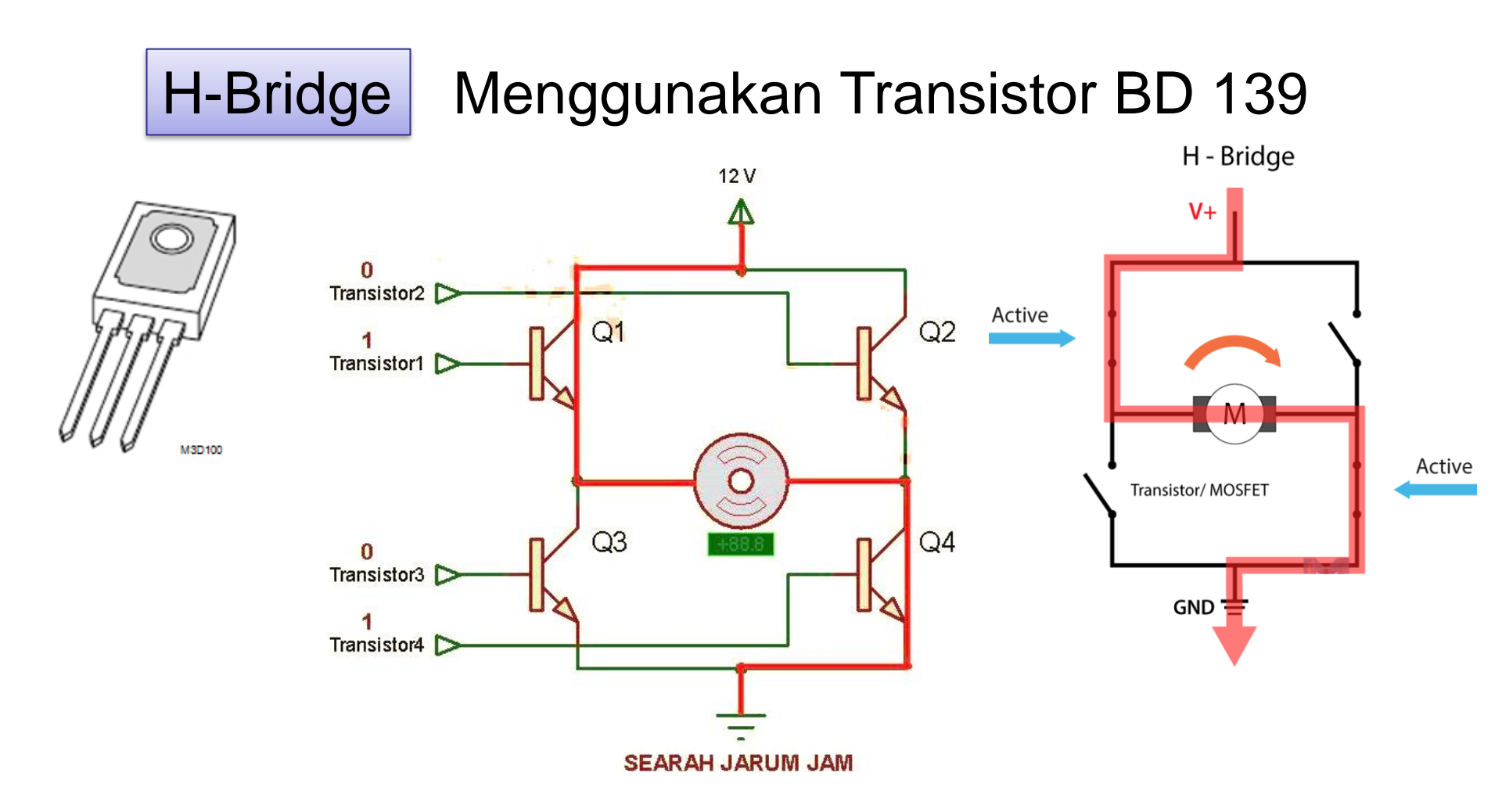

Mengaktifkan transistor1 dan transistor4 akan menyebabkan motor DC berputar searah jarum jam.

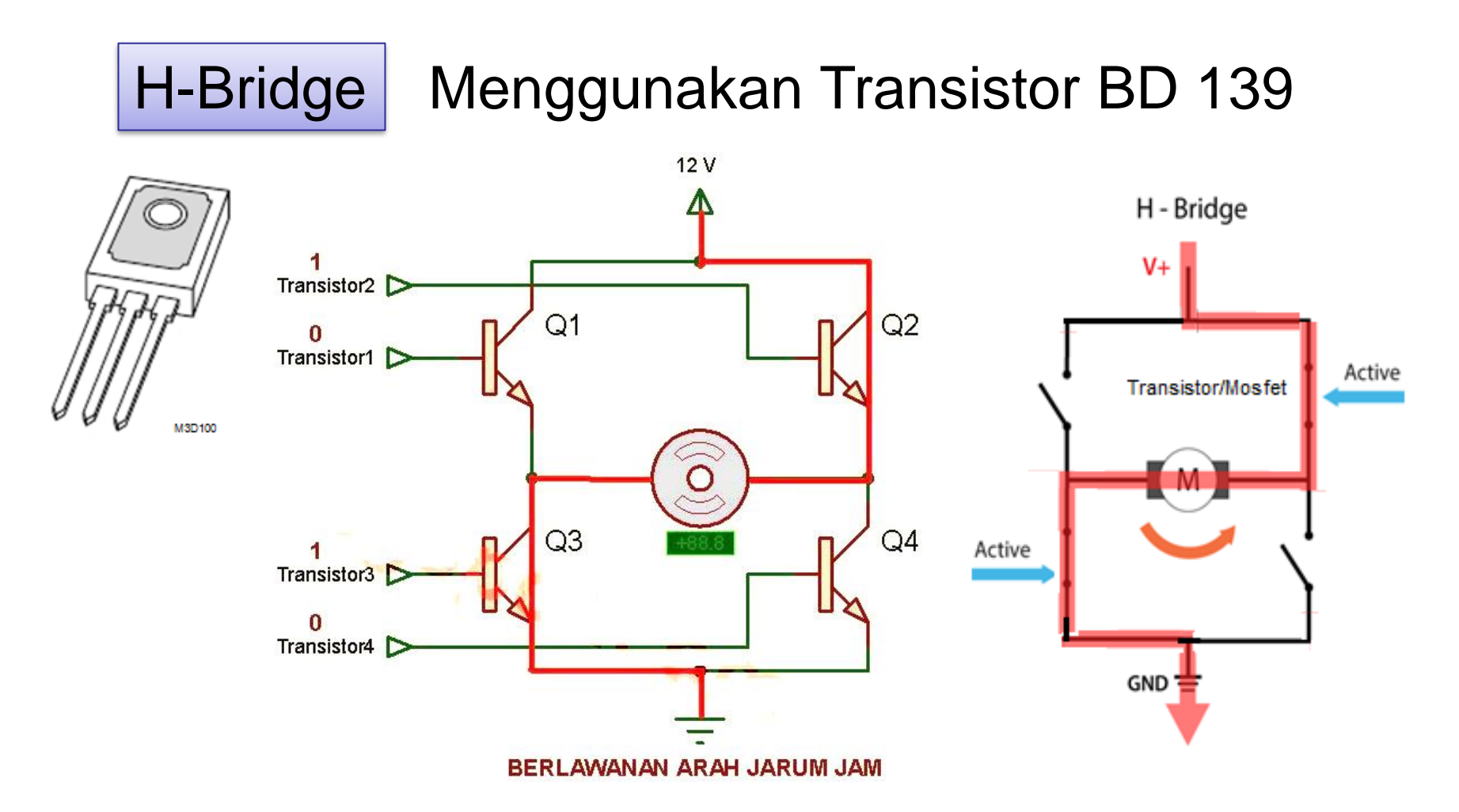

Mengaktifkan transistor2 dan transistor3 akan menyebabkan motor DC berputar <u>berlawanan arah</u> jarum jam.

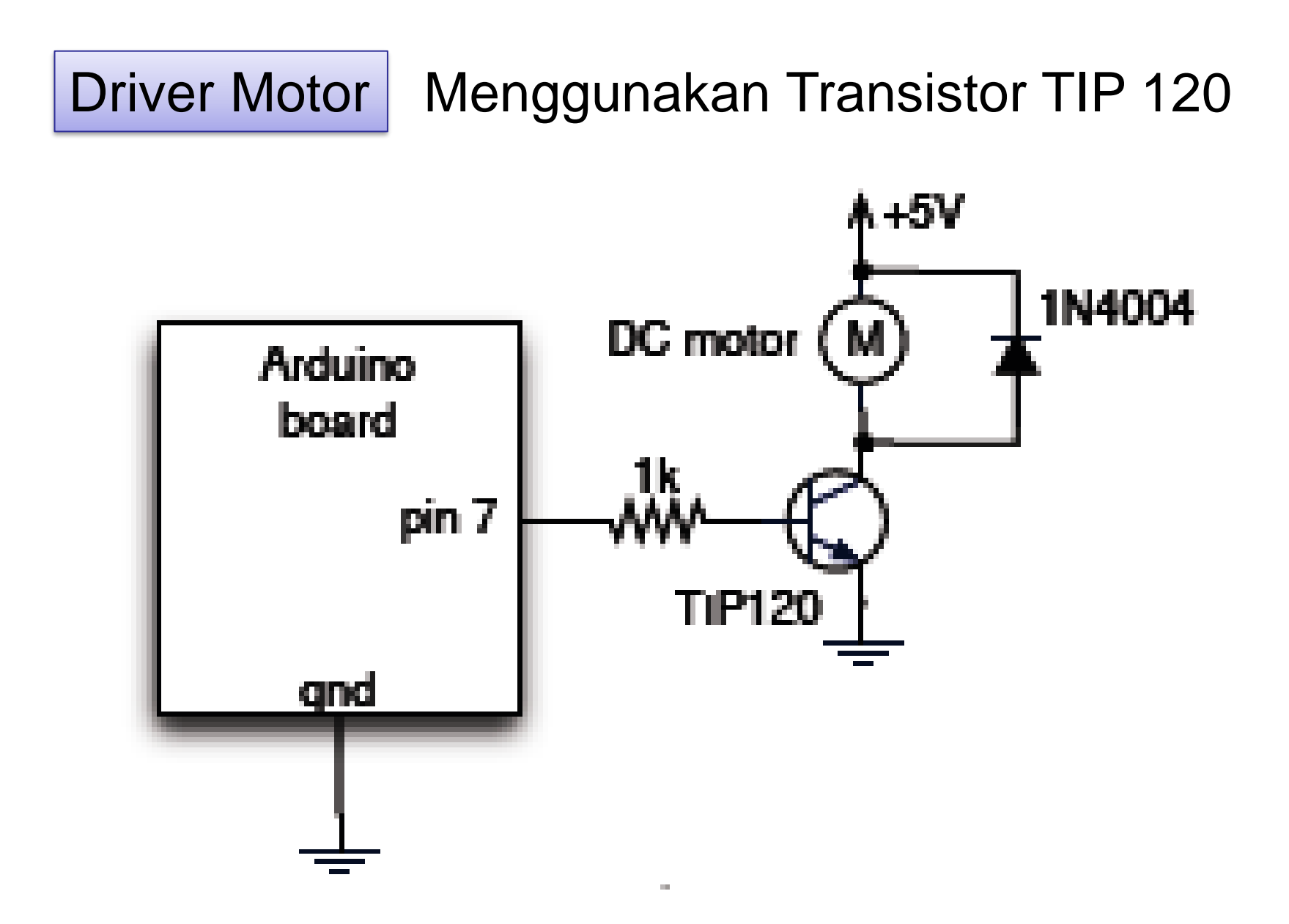

#### **Driver Motor** Menggunakan Relay

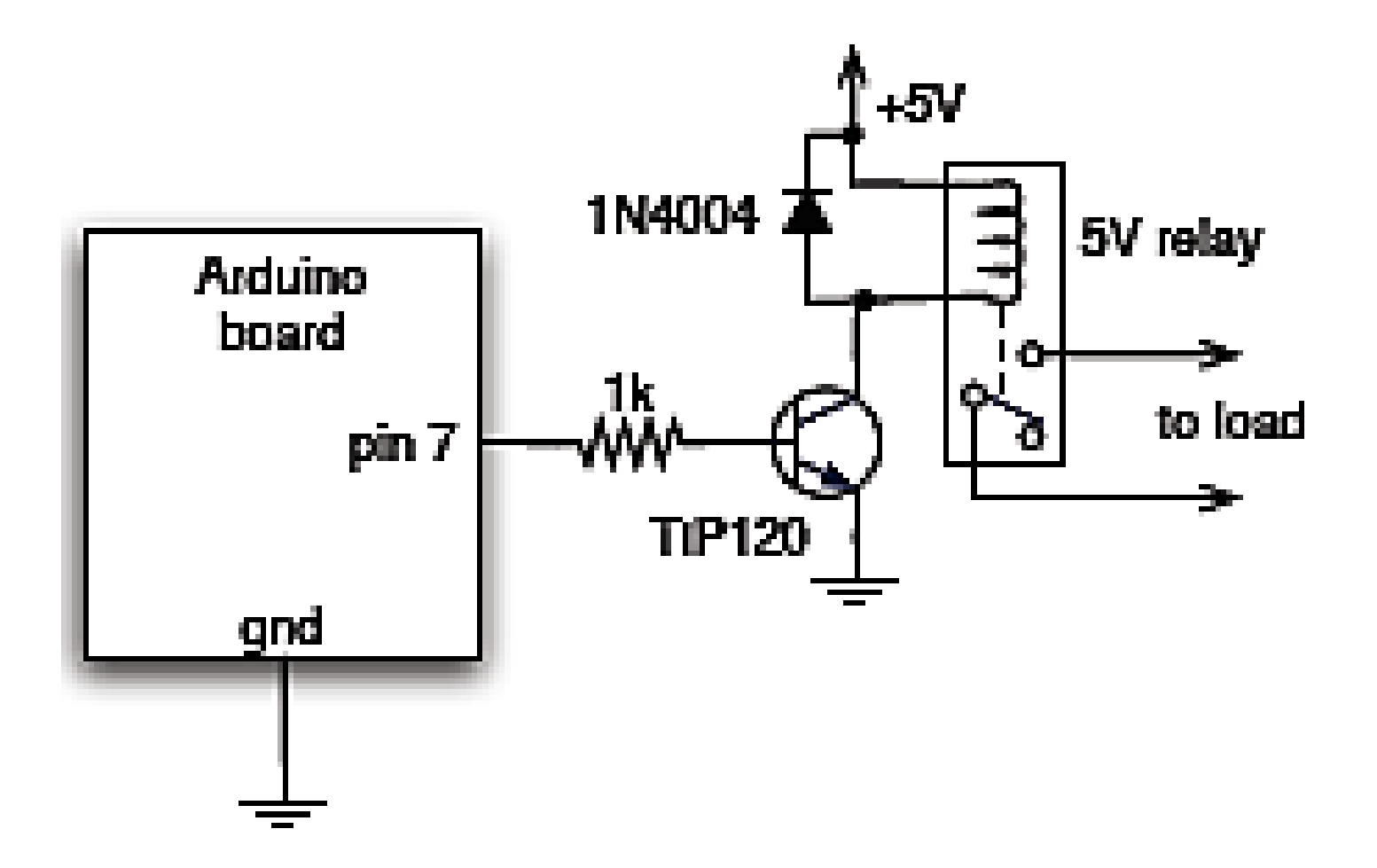

## Hardware :

- Arduino Uno Board
- 1x Breadboard
- 1x Motor DC
- 1x Transistor NPN
- 1x Dioda 1N4001
- 1x Resistor
- Kabel jumper

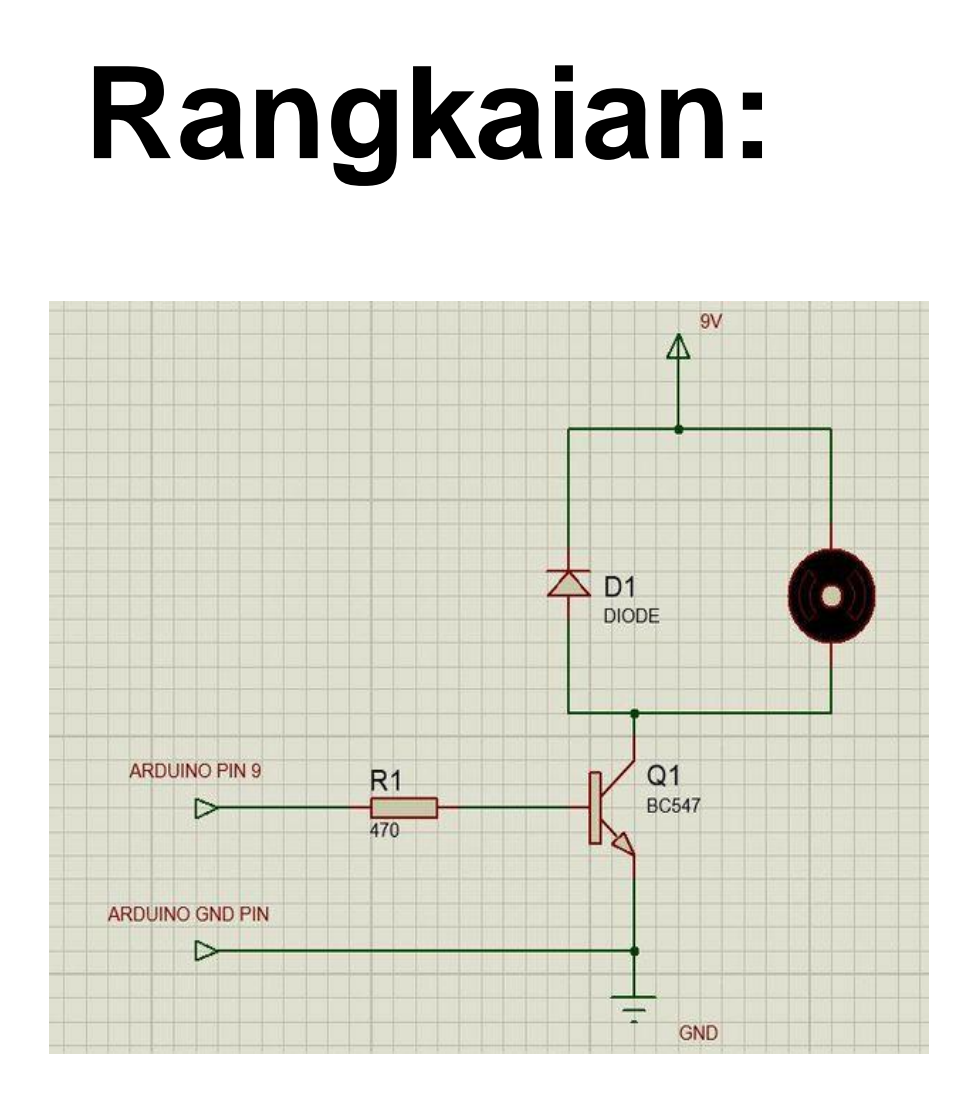

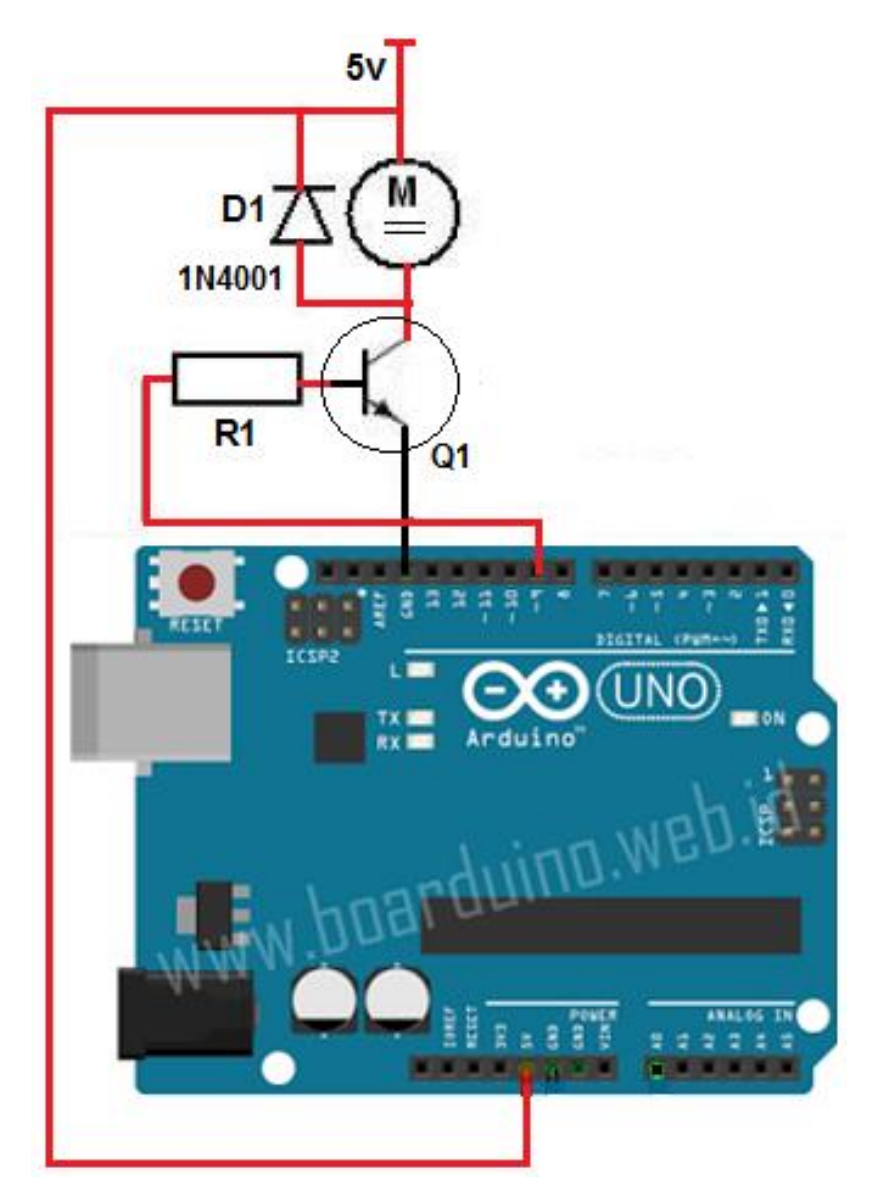

## Rangkaian: Modul Hardware Motor DC

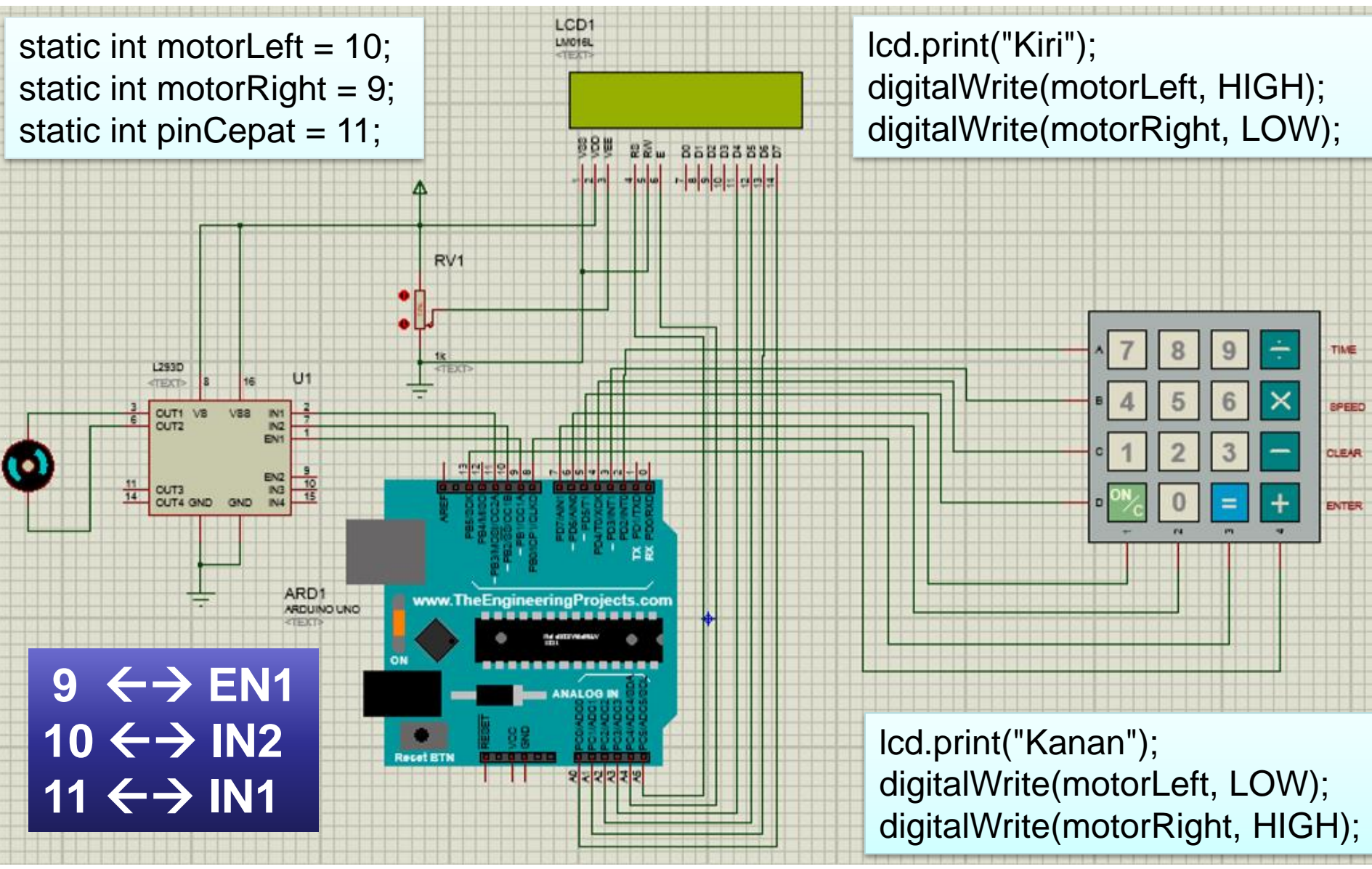

# **PROGRAM-1:**

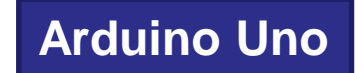

```
const int motorPin = 9;
void setup()
 Serial.begin(9600);
 pinMode(motorPin, OUTPUT);
void loop() {
 byte brightness;
 if (Serial.available()) {
  brightness = Serial.read();
  analogWrite(motorPin, brightness);
```

# **PROGRAM-1:**

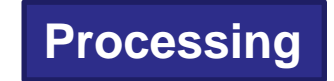

```
import processing.serial.*;
Serial port;
void setup() {
 size(256, 150);
 port = new Serial(this, "COM4", 9600);
void draw() {
 for (int i = 0; i < 256; i++) {
  stroke(i);
                                     motor1
  line(i, 0, i, 150);
 }
 port.write(mouseX);
```

```
251
141
      249
140
      246
138
      246
138
      245
136
      245
135
      245
138
      245
      244
140
145
      244
151
      243
      243
157
163
      241
      241
170
      240
175
176
      240
      240
177
      240
177
       240
```

# **PROGRAM-2:**

```
int motorPin = 9;
byte val = 0;
int serByte = -1;
void setup() {
 pinMode(motorPin, OUTPUT);
 beginSerial(9600);
void loop() {
 serByte = serialRead();
 if (serByte != -1) {
  val = serByte;
 }
 analogWrite(motorPin,val*2);
```

Arduino Uno

# **PROGRAM-2:**

```
byte serialout = 0;
float T = 0.0;
float myfloat = 0.0;
Serial port;
void setup()
 size(1000, 100);
 background(0);
 port = new Serial(this, "COM4", 9600);
void draw()
 myfloat = float(mouseX);
 T = (myfloat/width)*126;
 serialout = byte(T);
 port.write(serialout);
 println(serialout);
```

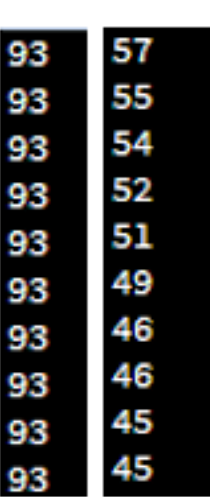

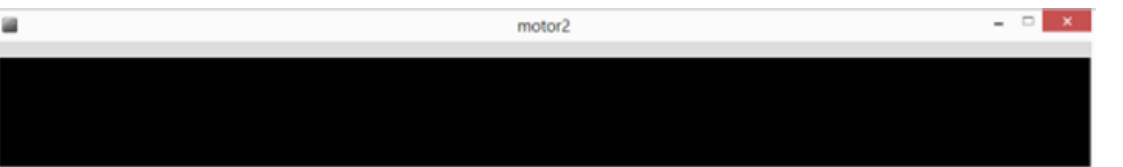

Processing

#### Latihan :

- Buat aplikasi untuk mengendalikan motor DC menggunakan arduino dan processing. Motor DC akan dijalankan searah jarum jam (CW) selama 3 detik dan kemudian berlawanan arah jarum jam (CCW) selama 3 detik. Gambarkan rangkaian antarmuka arduino, driver dan motor DC.
- Buat aplikasi menggunakan arduino dan processing untuk memutar Motor DC dengan kecepatan yang berbeda sesuai dengan nilai (0-250) yang diterima melalui port serial. Gambarkan rangkaian antarmuka arduino, driver dan motor DC.